# 手机号码实名认证【运营商三要素 效验】接口说明文档

#### 目录

| — | 产品购买    | 1  |
|---|---------|----|
| _ | 产品对接    | 5  |
| Ξ | 产品售后和服务 | .6 |
| 五 | 发票申请    | 6  |

一 产品购买

[1] 隆飞洋店铺地址: <u>https://shop568n97c9.market.aliyun.com/?spm=null</u>, 手机号码 实名认证【运营商三要素效验】购买地址链接:

https://market.aliyun.com/products/57000002/cmapi00042696.html?#sku=yuncod e3669600001

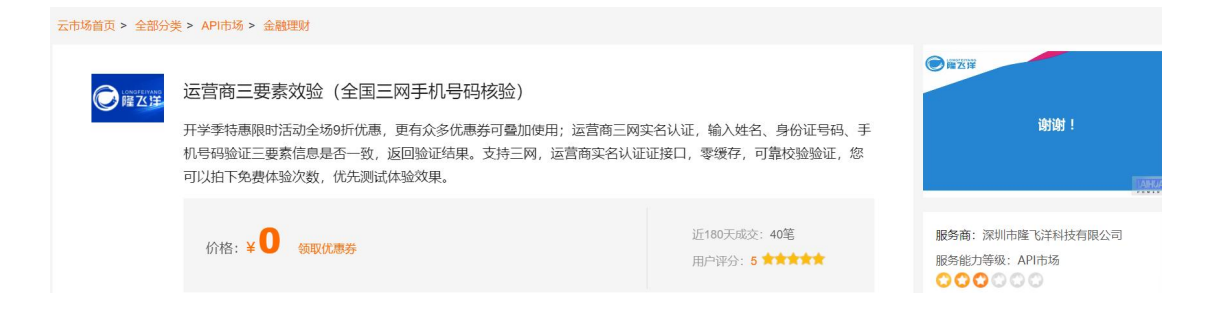

#### [2] 请求参数详见页面: API 接口

调用地址: http(s)://lfysjyz.market.alicloudapi.com/verify/amobileverify3jian

请求方式: GET

返回类型: JSON

API调用: API简单身份认证调用方法(APPCODE)

| ∽ 请求参数(Query) |        |      |       |  |  |  |
|---------------|--------|------|-------|--|--|--|
| 名称            | 类型     | 是否必须 | 描述    |  |  |  |
| certcode      | STRING | 必选   | 身份证号码 |  |  |  |
| mobile        | STRING | 必选   | 手机号码  |  |  |  |
| name          | STRING | 必选   | 姓名    |  |  |  |

- > 请求示例
- > 请求示例

curl Java C# PHP Python ObjectC

curl -i -k --get --include 'https://lfysjyz.market.alicloudapi.com/verify/amobilev

~ 正常返回示例

```
{
    "code": 0,
    "message": "校验完成",
    "data": {
        "result": 1,
        "remark": "一致"
    }
```

> 失败返回示例

返回结果

返回类型: JSON (application/json;charset=utf-8)
返回结果示列:
{
 "code":0,
 "message":"校验完成",
 "data":{
 "result":1,
 "remark":"一致"
 }
}
失败返回结果示例:
{

"code":4001, "message":"请求参数不完整或不合法" "data":null

### 二 产品对接

}

[1]开通完成后,在买家控制台复制 appCode,步骤如下:在云市场 - 买家中心 - 进入管理控制台 - 找到 appCode

| 运营商三要素效验(全国三网手机号码核验)<br>设置备注 🖌 | API          | 已关闭    | 2021-11-15 | 接口                  |
|--------------------------------|--------------|--------|------------|---------------------|
| 付费方式: 套餐包<br>创建时间: 2021-10-14  | 深圳市隆飞洋科技有限公司 | 🥶 联系我们 |            | 使用指南                |
| AppKey:                        | 复制           | 使用情况:  |            | 套 <b>餐包列表</b> 购买套餐包 |

[2]然后在产品页面找到您对应的相关示例代码:

Curl , Java , C#, PHP , Python , ObjectC , 微信小程序 JS等

替换示例代码中的 你自己的 appCode 即可。

### 三 产品售后和服务

在产品使用过程中,遇到任何问题,可联系我们的在线旺旺客服,或者通过邮箱与我们联系。

### 四 发票申请

#### 在阿里进入费用中心-选择发票管理

| ■ (-)阿里云                                                                                                    | Q 撤卖                                                                    |                             | 赛用 工单 备              | 富企业支持与服务 🖸 🗘 🌾      | 7 ② 念 简体中文 ( |  |  |  |  |
|----------------------------------------------------------------------------------------------------|-------------------------------------------------------------------------|-----------------------------|----------------------|---------------------|--------------|--|--|--|--|
| 费用中心                                                                                                    | 阿里云                                                                     |                             | 云市场 (非自营)            | 服务商佣                | 全发票          |  |  |  |  |
| 账户总选 *<br>收支明细                                                                                                    | C                                                                       | 1 选择发票                      | >                    | 2 确定发票信息和地址         |              |  |  |  |  |
| <ul> <li>消费记录</li> <li>保证金管理</li> <li>(1) 新知道</li> </ul>                                                                                                    | <ol> <li>本月产生的后付费业务月结算单在下个月二号</li> <li>云市场只支持抵货票,单次申请开票金额小于6</li> </ol> | 以后才可以卖取发票<br>每于50元时需要用户承担运费 | 2 允许多个月份合并申请,一旦当月可要用 | 7发票总额小于零,需跟下月发票合并申请 |              |  |  |  |  |
| N 年9年     代金券管理     代金券管理     代金券管理     文真金額(40.00, 开裏封電代先や抵欠重金額(久国金額(45.00))     平部(10, 开裏封電代先や抵欠重金額(久国金額(45.00))     平部(10, 平原)     文真金額(40.00, 开裏封電代先や抵欠重金額(久国金額(45.00)) |                                                                         |                             |                      |                     |              |  |  |  |  |
| 储道卡管理 资源包管理                                                                                                    | 有1个订单可申请发票,可开票总额:¥0.10                                                  |                             |                      |                     |              |  |  |  |  |
| ▼ 发票管理                                                                                                    | □ 全选: 有1个订单可申请发票, 已共选0个订单                                               |                             |                      |                     |              |  |  |  |  |
| 发票索取                                                                                                    | 订单编号 产品名和                                                               | 業型                          | 订单支付时间               | 订单实付金额              | 可开票金额        |  |  |  |  |
| 发票列表<br>发票信息管理                                                                                                    | 20440 7 卖名认证                                                            | E 订单                        | 2019 25:19           | 9 <b>• </b> «       |              |  |  |  |  |
| 发票寄送地址管理                                                                                                    | 家取发票 總尚未设置有效的开票信息,无法                                                    | 开具发展,十立即设置发展指头              |                      |                     | 共有1条 〈 1 〉   |  |  |  |  |

## 选择云市场 - 勾选订单 - 索取发票

注:如发票金额未满 200 元,快递费用到付需用户自行承担;